# V2.0 使用说明书

时间内容2023/03/15第一版

# 一、控制器简介

1、外观

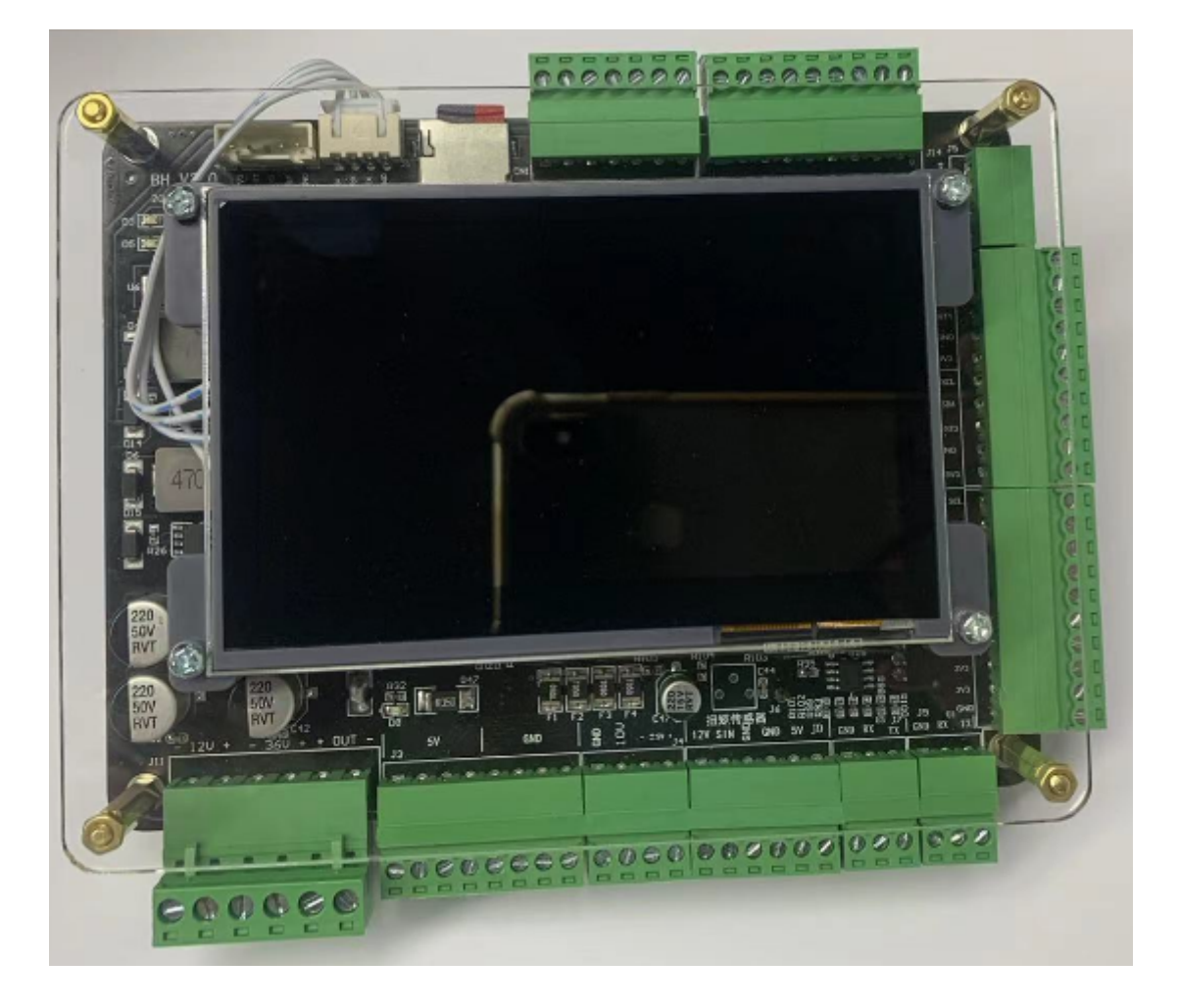

## 2、功能

- 适用于BH系列磁流变阻尼器的控制器
- 该控制器可实时调整电流输出,控制BH系列磁流变阻尼器的阻尼力大小
- 该控制器附带多种外设口,是一块多功能嵌入式开发板
- 使用STM32H750作为主控芯片,高达480MHz主频,1MB RAM 128KB片内 Flash 16/32MB片外FLASH
- 可选配触摸屏,做丰富的显示输出展示

| 序号 功能名称 描述 |
|------------|
|------------|

| 序号 | 功能名称     | 描述                                                 |
|----|----------|----------------------------------------------------|
| 1  | 可控大电流输出  | 1通道 , 0-3A , 36V MAX                               |
| 2  | 输出闭环采样电路 | 可软件实现恒流(CC)控制                                      |
| 3  | 5V输出     | 4通道,500mA                                          |
| 4  | UART串口   | 3通道                                                |
| 5  | 12C      | 3通道                                                |
| 6  | AD转换     | 模式1:5通道单端(0-5V)<br>模式2:1通道单端(0-5V),2通道差分(-5 - +5V) |
| 7  | DA转换     | 通道1 : 0-10V<br>通道2 : -5 - +5V                      |
| 8  | IO输入     | 8通道                                                |
| 9  | 脉冲输入     | 2通道                                                |
| 10 | RTC      | 实时时钟                                               |
| 11 | 触摸屏      | IPS 4.3寸高清串口屏交互(选配)                                |

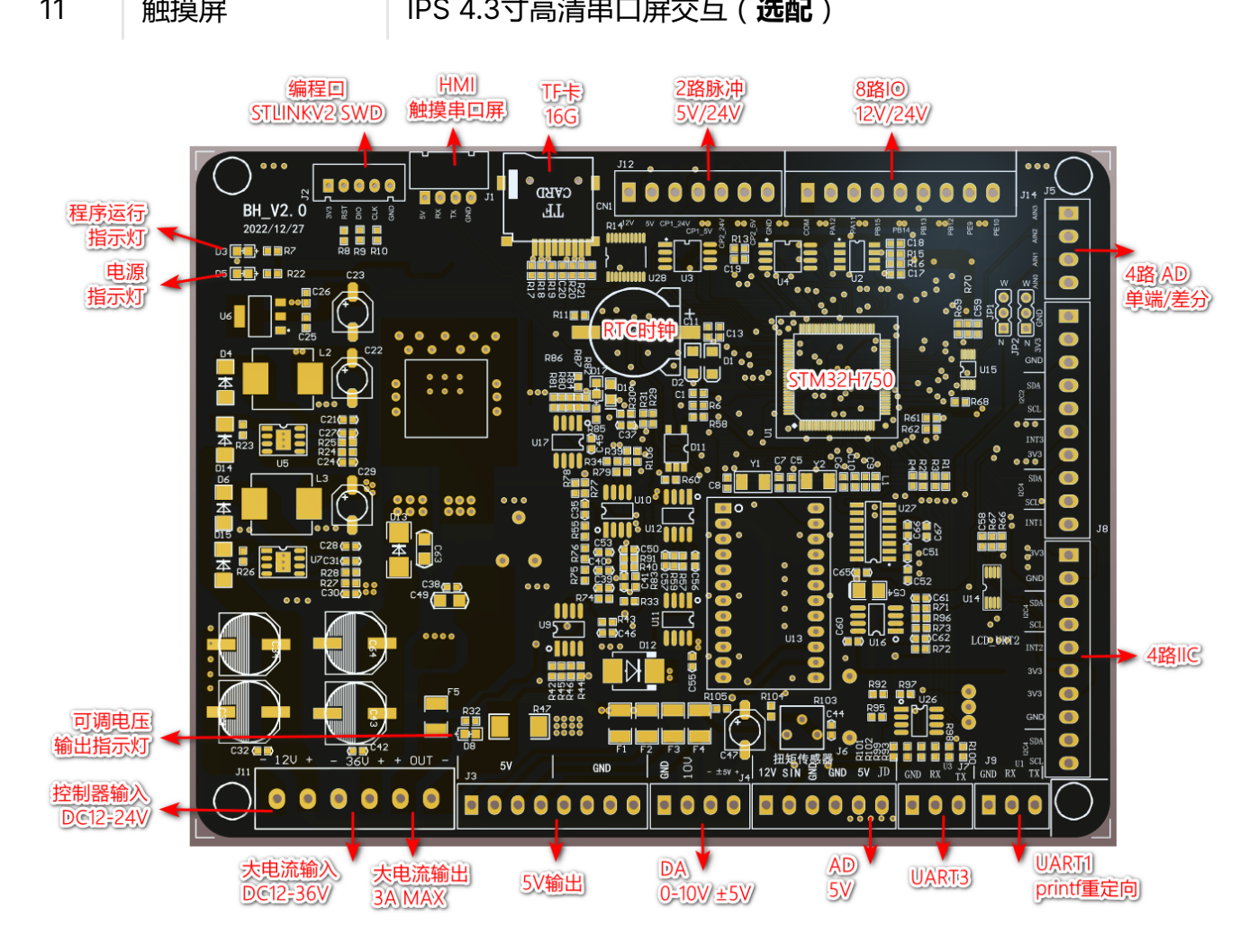

## 3、清单

名称 型号 数量

| 名称        | 型号                   | 数量 |
|-----------|----------------------|----|
| 控制器       | BHV2.0               | 1  |
| HMI触屏(选配) | DC80480AM043_1011_0C | 1  |
| 编程线       | STLINKV2 SWD         | 1  |
| 串口线       | CH340 TTL转USB        | 1  |

# 4、供电

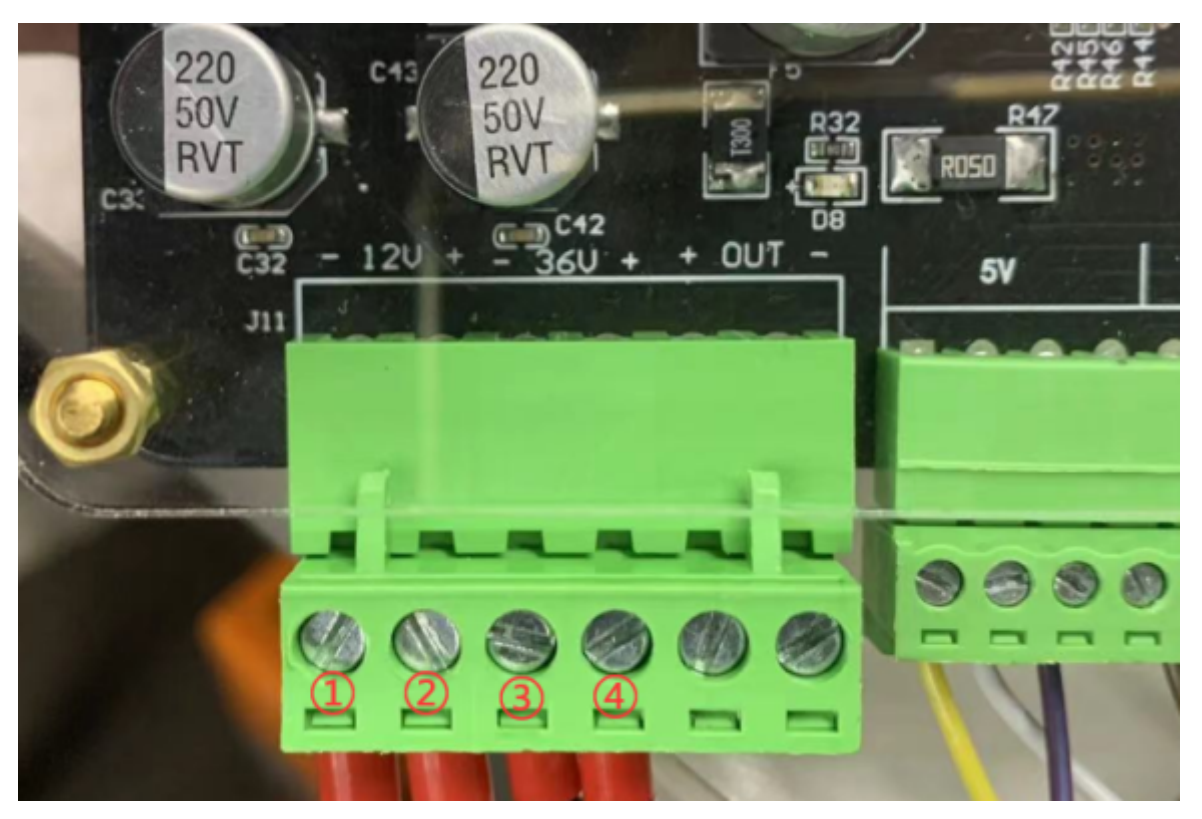

## 控制器需要接入2路DC供电

- (1) 2) 脚为控制电路供电,输入DC12-24V
- ③④脚为大电流输出可调电路供电,输入DC12-36V
   只有当1-4脚正常供电情况下,控制器才能正常工作。
   ③④脚输入的电压决定了所带负载的最大功率。
   如:
- 带1只阻尼器,内阻5Ω,电流可调0-3A,负载最大电压U=IR=3\*5=15V,此时,③④脚要输入如24V,50W才能满足功率要求
- 带2只同型号阻尼器,并联,单只内阻5Ω,电流可调0-1.5A(控制器最大输出 3A,并联分流),负载最大电压U=IR=1.5\*5=7.5V,此时,③④脚要输入如 12V,25W才能满足功率要求 请根据实际需求,预留一些功率余量,另外购买功率合适的开关电源,供给直流 电以满足使用需求。

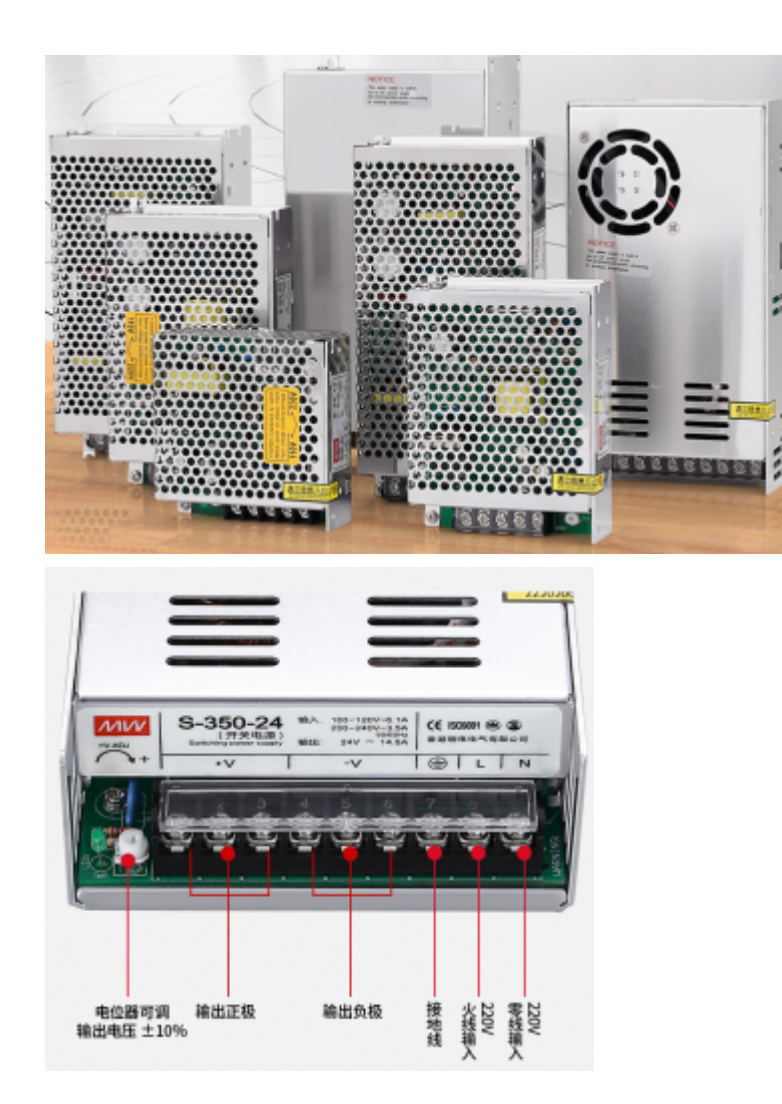

# 二、开发环境安装

考资料包中文档【MDK安装及使用.pdf】第1-11页。 所提供软件仅作学习研究,请在下载后24小时内删除,如有需要请购买正版。

## 1、KeiluVision5安装

开发IDE 文件:01 MDK5.25.7z

## 2、STM32H7安装

文件:02 STM32H7安装包.7z

## 3、STLINK驱动安装

用于烧录程序 文件:03 ST LINK驱动.zip

## 4、串口CH340驱动

用于上位机串口通信 文件:04 CH340驱动(USB串口驱动)\_XP\_WIN7共用.7z

# 三、功能模块使用

# 1、目录结构

| BSP                  | 2022-12-13 16:26 | 文件夹         |        |
|----------------------|------------------|-------------|--------|
| CMSIS                | 2022-12-13 15:05 | 文件夹         |        |
| CNTLR                | 2022-12-15 10:25 | 文件夹         |        |
| HAL                  | 2022-12-08 10:32 | 文件夹         |        |
| HMI                  | 2022-12-08 10:43 | 文件夹         |        |
| MDK                  | 2022-12-15 13:46 | 文件夹         |        |
| STM32H7xx_HAL_Driver | 2022-12-08 10:32 | 文件夹         |        |
| System               | 2022-12-08 10:32 | 文件夹         |        |
| User                 | 2022-12-15 10:17 | 文件夹         |        |
| 💼 CMSIS.zip          | 2020-10-27 0:09  | 好压 ZIP 压缩文件 | 287 KB |
| 💿 keilkill.bat       | 2017-10-30 22:03 | Windows 批处理 | 1 KB   |

- BSP: 所有外设及功能模块的代码
- HAL: FATFS库
- CNTLR:控制器相关功能模块实现
- MDK: 工程项目文件, Project.uvprojx
- STM32H7xx\_HAL\_Driver: STM32提供的库
- User: main.c文件

#### 安装好

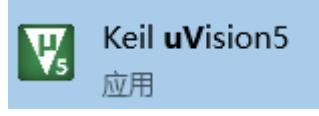

双击"MDK\Project.uvprojx"即可打开IDE进行程序编写。由于uv5对编写程序 不太友好,建议使用其他三方IDE如

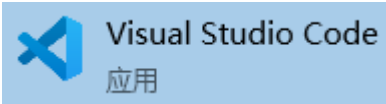

进行代码编写后再在uv5中进行编译下载操作。

## 2、HMI触屏

控制器可选配一块触摸屏,使用232串口和控制器连接,已编写好相关控制交互例程,并提屏幕源码。

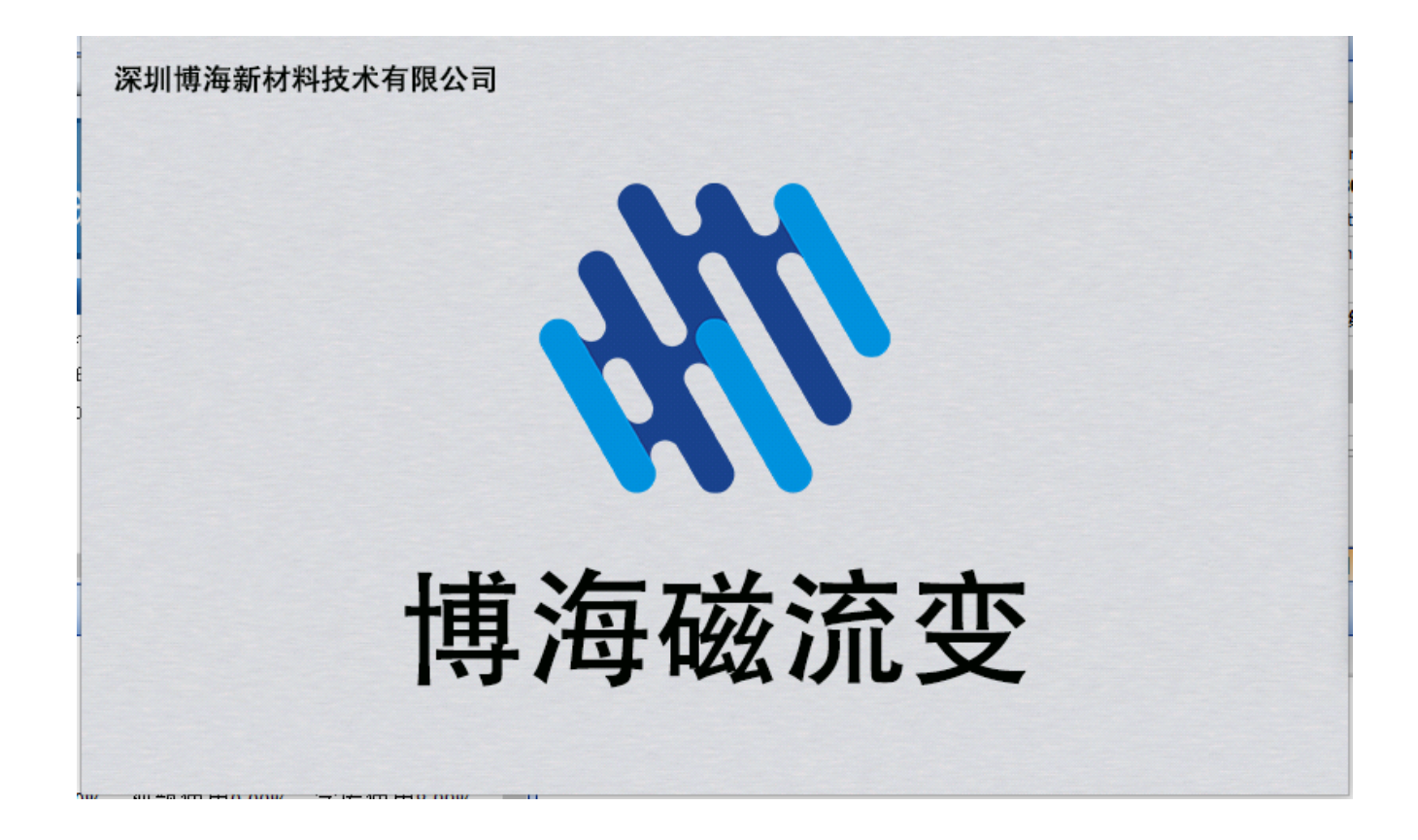

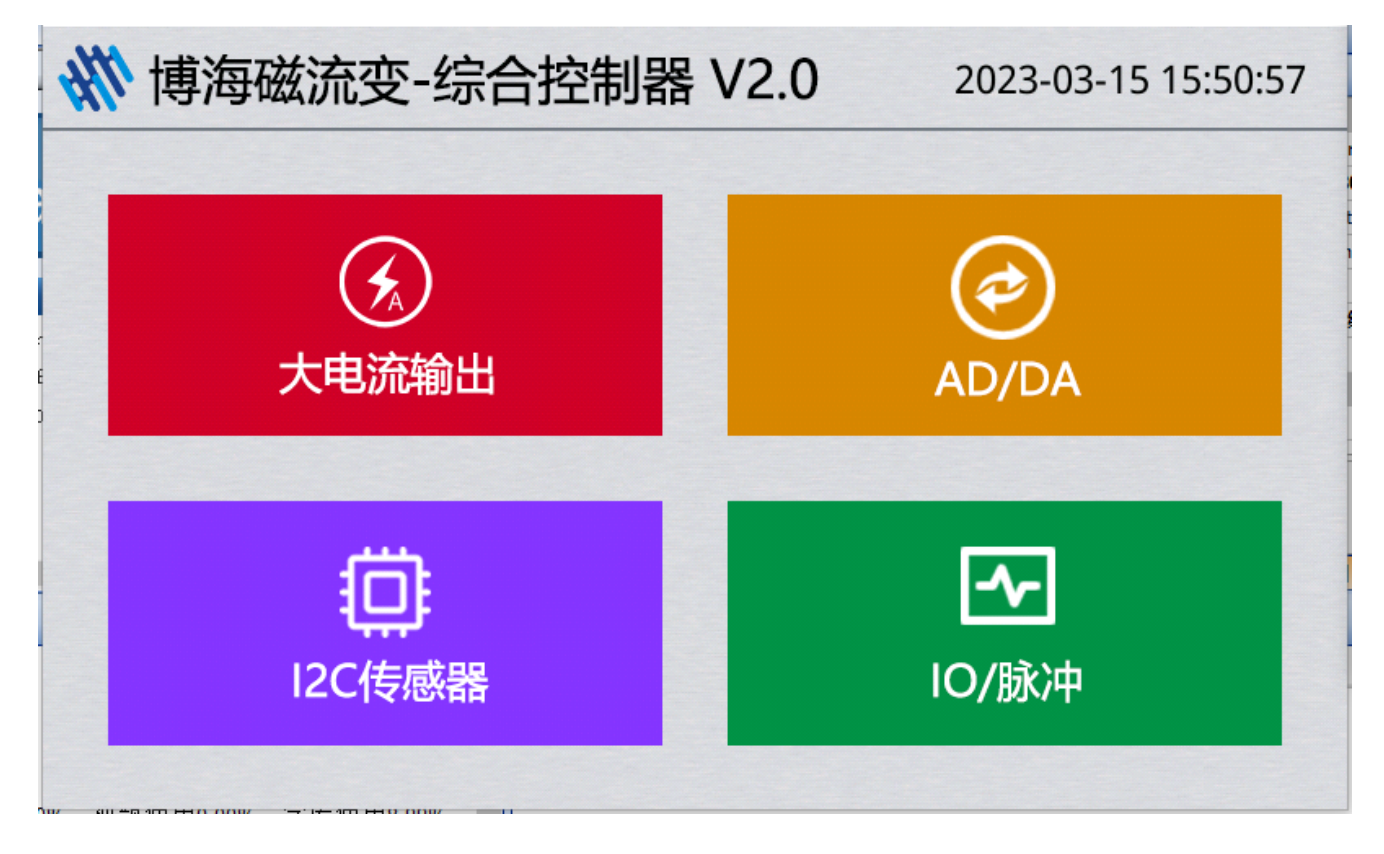

2.1 简介

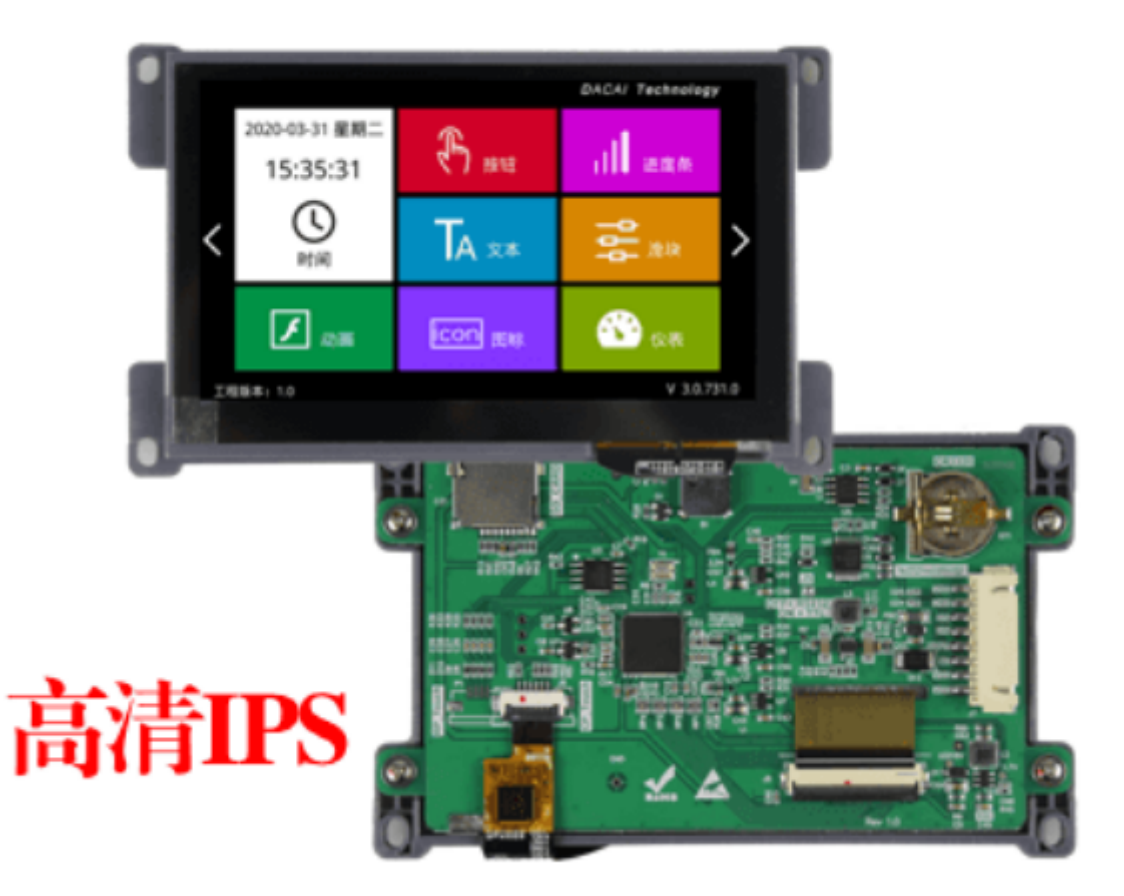

| 项目    | 说明                                                                                |
|-------|-----------------------------------------------------------------------------------|
| 型号    | DC80480AM043_1011_0C (RS232/TTL,电容触摸)                                             |
| 核心处理器 | 400M SOC处理器                                                                       |
| 操作系统  | 无操作系统,上电即可运行                                                                      |
| 协议类型  | 默认大彩组态指令集,上位机可配置运行MODBUS RTU、XGUS协议                                               |
| 脚本语言  | LUA脚本, 屏内部可运行用户编写的逻辑、协议和算法功能                                                      |
| 尺寸    | 4.3寸                                                                              |
| 分辨率   | 800×480                                                                           |
| 安装方向  | 支持0、90、180和270度旋转安装显示                                                             |
| 存储空间  | 128Mbit                                                                           |
| 字库    | 内置矢量字体 , 边缘抗锯齿处理 , 支持任意大小ASCII、GBK、GB2312、<br>UNICODE ( 全球语言 ) 字库 , 也可自定义任意电脑字体显示 |
| 图片存储  | 支持JPEG、PNG压缩,支持任意大小图片存储。                                                          |
| 颜色    | 65K色,16位RGB                                                                       |
| 电压    | 4.5-30V                                                                           |

| 项目                     | 说明                                  |
|------------------------|-------------------------------------|
| 功耗                     | 休眠: 0.6W 背光最暗: 0.9W 背光最亮: 1.2W      |
| 通讯方式                   | RS232/TTL(出厂默认232电平 , 短接J5为TTL电平)   |
| 通讯波特率                  | 1200~921600bps,典型波特率:115200bps      |
| 通讯接插件<br>规格            | XH2.54-8P                           |
| 图片本地下<br>载             | SD 卡、串口、U 盘(需要定制)                   |
| 固件本地/<br>远程升级          | 插入SD卡本地升级/支持用户主板远程串口升级屏幕固件          |
| 图片远程升<br>级             | 支持用户远程利用自己主板串口升级屏幕相关图片工程、字库、配置文件等   |
| 实时时钟<br>(RTC)          | 支持时钟、定时器、倒计时等功能                     |
| 屏有效显示<br>区(AA)         | 长 <i>宽 = 96.0mm</i> 54.9mm          |
| 产品尺寸<br>(长 <i>宽</i> 高) | 121.7 <i>74.6mm</i> 15.8mm(MAX,含TP) |
| 配套上位机<br>软件            | VisualTFT®                          |
| 工作温度                   | -20~+70°C                           |
| 存储温度                   | -30~+80°C                           |
| AV输入                   | 不支持                                 |
| 音频播放                   | 不支持                                 |
| 音频接插件<br>规格            | 不支持                                 |
| 视频播放                   | MP4视频格式,与图片共用存储空间。                  |
| WIFI                   | 不支持                                 |

## 2.2 参考资料

## 帮助文档:

http://doc.gz-dc.com/

# 开发IDE Visual TFT:

https://www.gz-dc.com/category/typeid/8#mainTop

## 串口协议:

https://www.gz-dc.com/category/typeid/410

## 3、功能模块

3.1 调试信息

UART1重定向了printf函数,可以直接输出到上位机。

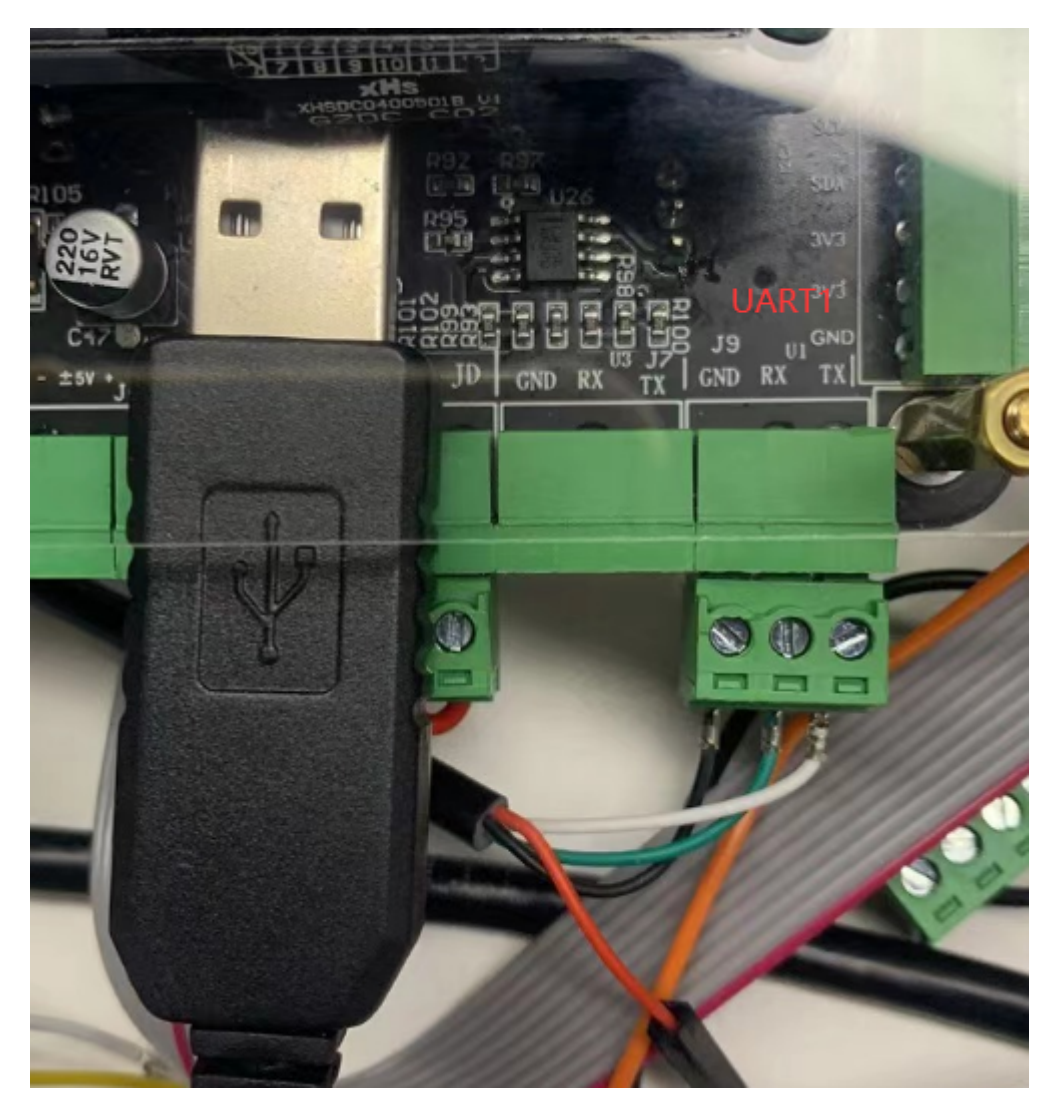

## 推荐使用该函数打印:

//CNTLR\Utils\bh\_debug.h

/// @brief 调试输出日志 (printf),注意只定义了256字节缓冲区,防止溢出
/// @param format
/// @param
void bh\_debug\_log(const char \*format, ...);

//使用
bh\_debug\_log("set da pn5v = %0.3f", volPN5v);

## 上位机串口工具查看:

| 友善串口调试助手                                                                                                    |                    | _ |    | × |
|----------------------------------------------------------------------------------------------------|--------------------|---|----|---|
| 文件(E) 编辑(E) 视图(V) 工具(I) 帮助(H)                                                                                                    |                    |   |    |   |
| 📄 🍋 🔚 🚥 🕂 — 🕨 📰 🖉 ≽ 📰 🌣                                                                                                    |                    |   |    |   |
| 串口设置<br>串 □ USB-SER(COM7 ▼<br>波特率 115200 ▼<br>数据位 8 ▼<br>校验位 None ▼<br>停止位 1 ▼<br>流 控 None ▼ Image: None ▼ Image: None ▼ [1] sd card init [22] sd card [29.11/29.11GB] [30] dc hmi uart2 init [183] mpu6050 addr:0x68 init [339] mpu6050 addr:0x68 init [339] mpu6050 addr:0x68 init [339] mpu6050 addr:0x69 init Ien=5,12 23 34 78 FF [500] try sync hmi screen id [500] try sync hmi screen id => 1 [1020051] hmi screen id => 5 [1020065] pin0 io low [1020066] pin1 io low | SUCCESS<br>SUCCESS |   |    | < |
| 接收设置       [1020070] pin2 i0 10w         ● ASCII       Hex       [1020070] pin3 io 1ow         ☑ 自动换行       [1020074] pin5 io 1ow         显示发送       [1020078] pin7 io 1ow                                                                                                    |                    |   |    | * |
| <ul> <li>✓ 显示时间</li> <li>发送设置</li> <li>● ASCII</li> <li>● Hex</li> <li>● 重复发送 1000</li> <li>● ms</li> </ul>                                                                                                    |                    |   | 发送 | É |
| COM7 OPENED, 115200, 8, NONE, 1, OFF Rx: 2,100 Bytes Tx: 0 Bytes                                                                                                    |                    |   |    |   |

## 3.2 0-3A大电流输出

请确保按照要求给控制器供电。

此功能由DAC输出一个模拟电压控制电源输出电路输出相应的大功率电压,使用此功能需要初始化DAC外设:

```
// BSP\DAC\dac.h
// DAC初始化,用于大电流输出控制
Stm32DAC_Init();
```

## 根据负载电阻,控制电流,计算DAC值,并使能输出电压:

```
// CNTLR\output_mgr.c
/// @brief 大电流输出使能
/// @param current 电流
/// @param resistance 电阻
void output_mgr_enable(float current, float resistance)
{
    float dacValue = current * resistance * 100;
    DAC_SetVoltage((UINT)dacValue);
}
```

由于磁流变阻尼器负载是绕组线圈,负载电阻具有温漂特性,因此,在复杂的使用 工况下,建议使用软件恒流算法控制,以保证磁流变阻尼器恒定电流供应。

控制原理:读取电流、电压采样电路的AD值,实时计算负载电阻并目标值对比,超 过设定的调整阈值,反馈修改输出电压,参考代码如下:

```
// CNTLR\mrf_cntlr_mgr.c
/// @brief 输出电流实时采样
void output realtime sample()
{
   // 采样
   static OUTPUT_SAMPLE_DATA sampleData = {0};
   output_sample(&sampleData);
    g_hmi_data.output_data.real_current = sampleData.current;
    g_hmi_data.output_data.real_voltage = sampleData.voltage;
   if (sampleData.current > 0)
    {
       g_hmi_data.output_data.real_resistance = sampleData.voltage /
sampleData.current;
    }
}
output mgr enable(current, resistance);
```

若选配屏幕,界面如下:

|                                     | - Abasa Bi    |                            |    | 8 |
|-------------------------------------|---------------|----------------------------|----|---|
|                                     | ₩ 博海磁流变-大电流输出 |                            | E→ |   |
|                                     | 设定电流:         | 实时电流: 0.505<br>实时电压: 2.638 |    |   |
|                                     | 输出状态:         | 负载电阻: 5.225                | Ω  |   |
| 220<br>50V<br>8V                    |               |                            |    |   |
| 20<br>20<br>50<br>RVT<br>RVT<br>220 |               |                            |    |   |
|                                     | 23 SV GO      |                            |    |   |

# 输出开启后,连接负载,输出指示灯点亮:

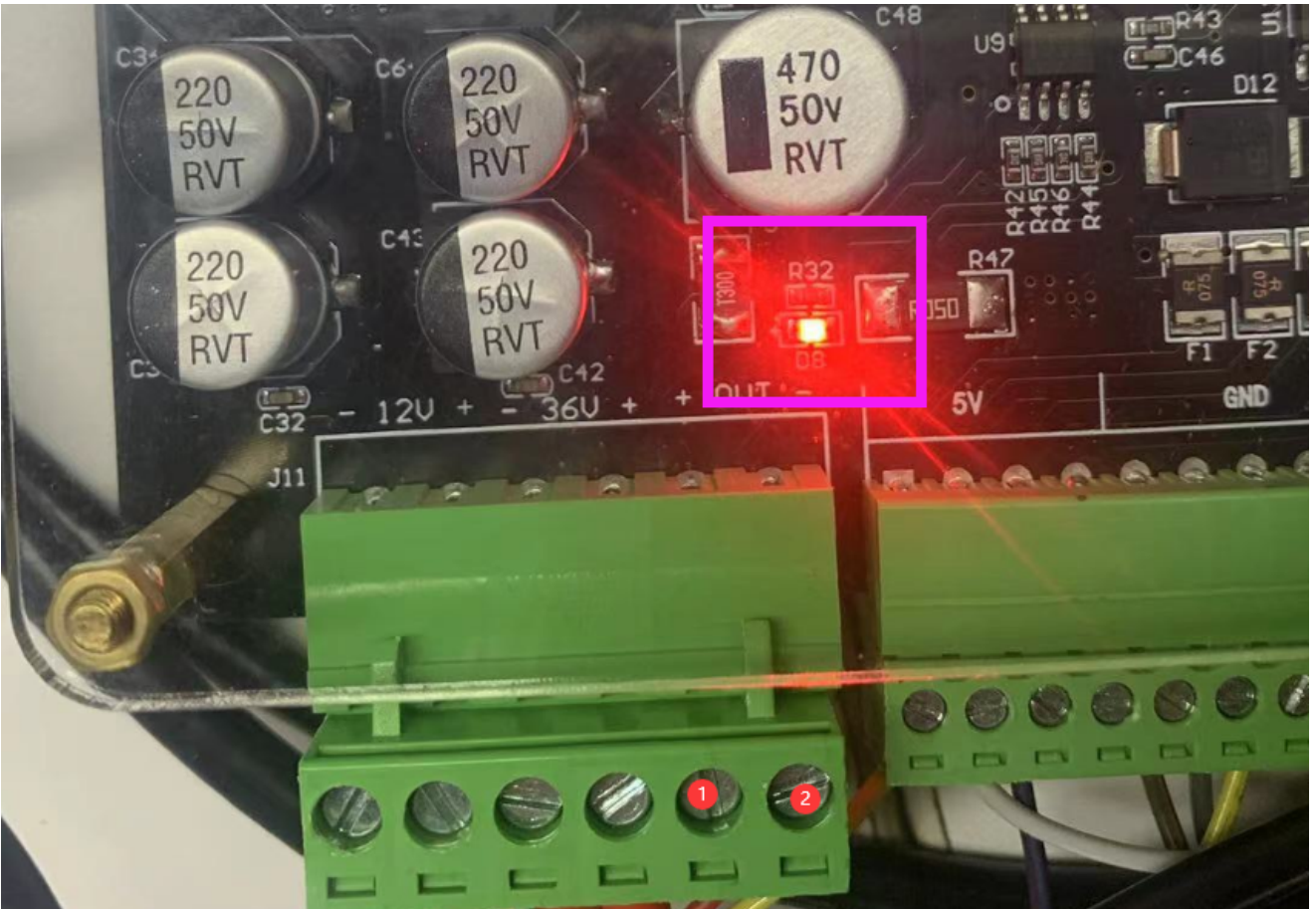

3.3 AD输入/DA输出

#### 3.3.1 DA输出

#### DA初始化:

```
// BSP\PWM\pwm.h
// PWM初始化 控制DA模拟量输出 10KHz
PWM_Init(10000, 1);
```

#### 输出调用:

```
// BSP\POWER\power.h
/// @brief 输出模拟量电压值
/// @param chType
/// @param voltage
void da_voltage_output(DA_CHANNEL_TYPE chType, float voltage);
//正负5V输出
```

```
da_voltage_output(DA_CHANNEL_PN5V, -2.5f);
//0-10V输出
da_voltage_output(DA_CHANNEL_10V, 8.3);
```

#### 3.3.2 AD输入

#### 4通道AD初始化:

```
// BSP\ADS1115\iic_ads1115.h
IIC_ADS_Init();
```

## 输入调用:

```
// BSP\ADS1115\iic_ads1115.h
/// @brief 读取4通道模拟量
/// @param pData
/// @param chType 读取类型 AD_NORMAL AD_DIFF
void adc1115_read(PADS115_DATA pData, ADS1115_CH_TYPE chType);
//示例
ADS115_DATA data = {0};
adc1115_read(&data, AD_NORMAL);
float ch0 = data.ch0; //通道0
float ch1 = data.ch1;
//差分模式时,通道2/3无效
float ch2 = data.ch2;
float ch3 = data.ch3;
```

# 1通道AD(角度传感器)初始

// BSP\ADC\adc.h
// ADC初始化,角度传感器和输出电流电压采样
STM32\_ADC\_Init(ADC1, NULL);

#### 调用:

// BSP\ADC\adc.h
/// @brief adc采样
/// @param pData
void adc\_sample(PADC\_SAMPLE\_DATA pData);

ADC\_SAMPLE\_DATA sampleData; adc\_sample(&sampleData); //角度传感器值 float angle = sampleData.adc\_angle;

若选配屏幕,界面如下:

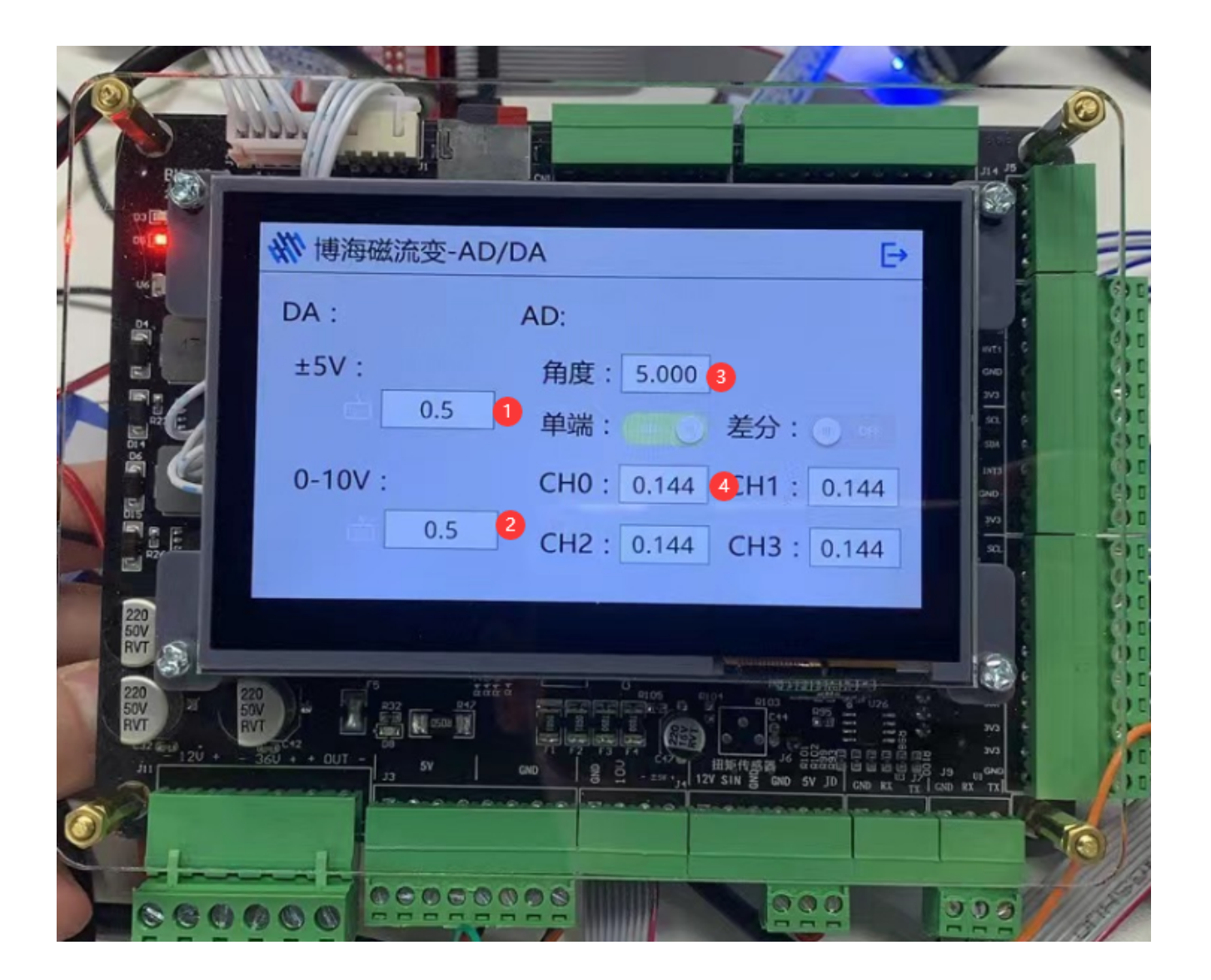

位置展示:

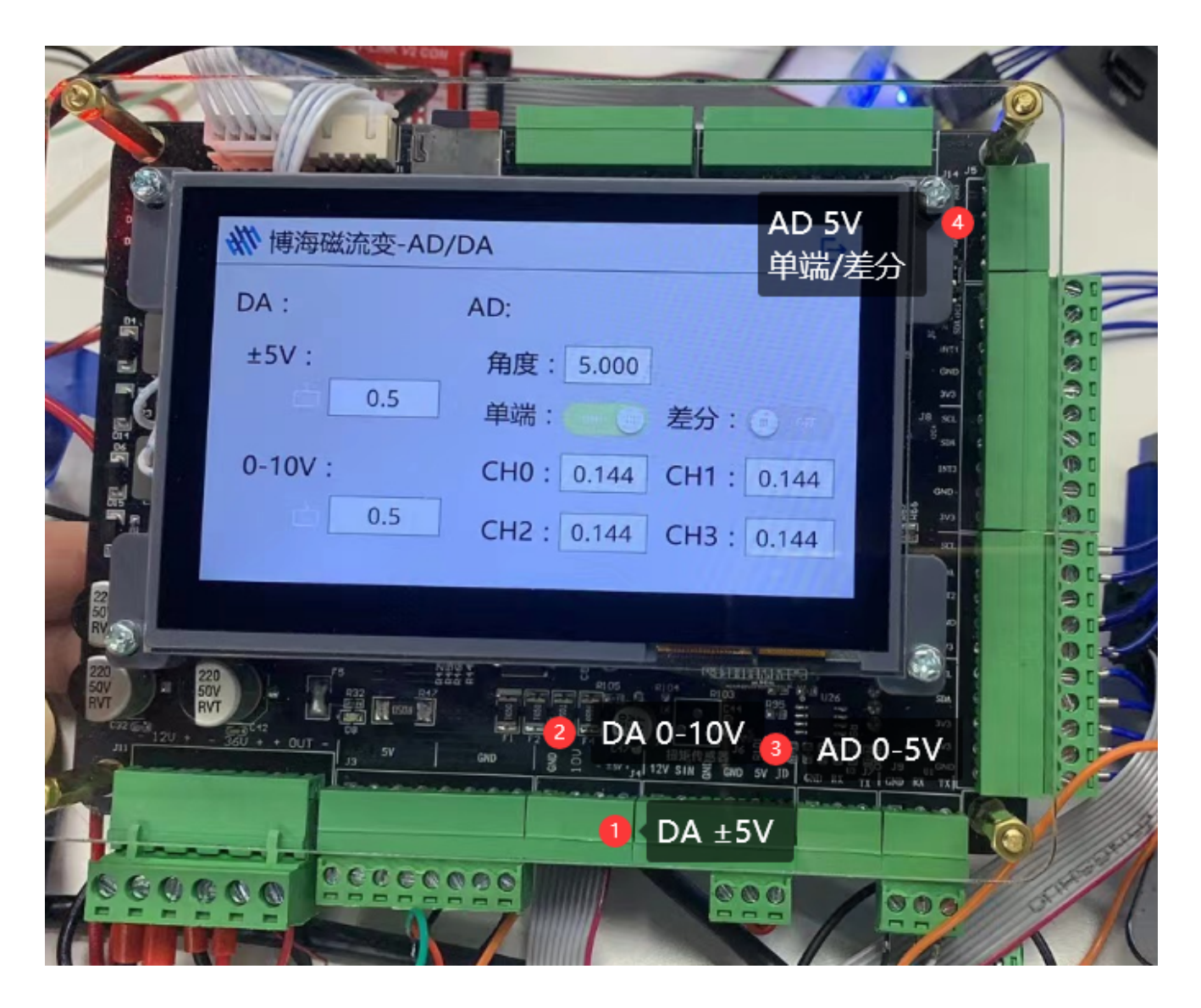

## 3.4 I2C输入

# I2C这里以MPU6050 6轴陀螺仪演示 mpu6050初始化, I2C总线挂2个地址:

```
// BSP\MPU6050\mpu6050.h
/// @brief MPU初始化
/// @param addr
void mpu6050_init(uint8_t addr);
```

//示例
mpu6050\_init(MPU\_ADDR); // 初始化0x68
mpu6050\_init(MPU\_ADDR\_VDD); // 初始化0x69

#### 读取数据:

// BSP\MPU6050\mpu6050.h
/// @brief 读加速度值
/// @param addr 地址 MPU\_ADDR/MPU\_ADDR\_VDD
/// @param pData

```
void mpu6050_read_accelerometer(uint8_t addr, PMPU6050_DATA pData);
//示例
void mrf_cntlr_read_mpu6050(BYTE addr, PGYROSCOPE_ACC_DATA pData)
{
    static MPU6050_DATA data = {0};
    mpu6050_read_accelerometer(addr, &data);
    pData->x = mpu6050_to_g(data.x);
    pData->y = mpu6050_to_g(data.y);
    pData->z = mpu6050_to_g(data.z);
}
```

#### 若选配屏幕,界面如下:

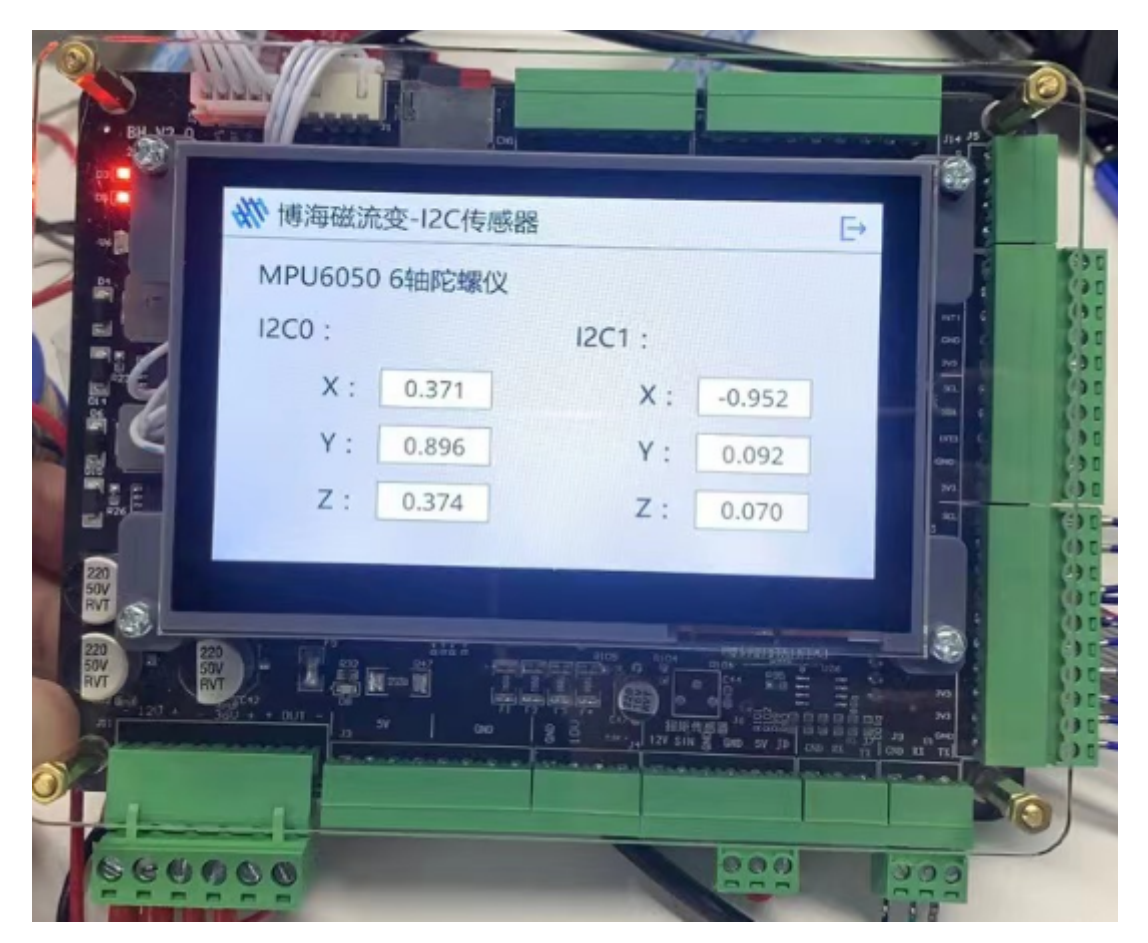

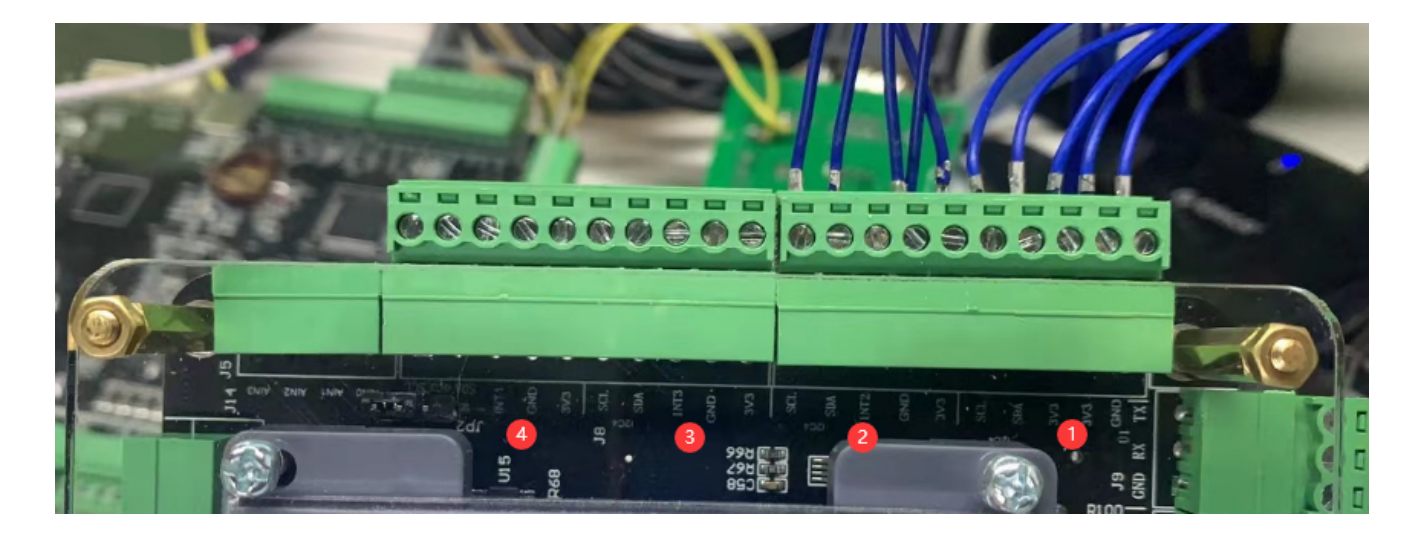

# 3.5 IO/脉冲输入

## IO输入支持12V/24V 初始化IO

// BSP\I0\_Input\I0\_Input.h
I0\_Input\_Init();

# 读取IO状态:

/// @brief 读取IO状态,存入全局变量g\_io\_data
/// @param
void IO\_Input\_Read(void);

脉冲可同时使用2路,每一路都支持5V/24V输入

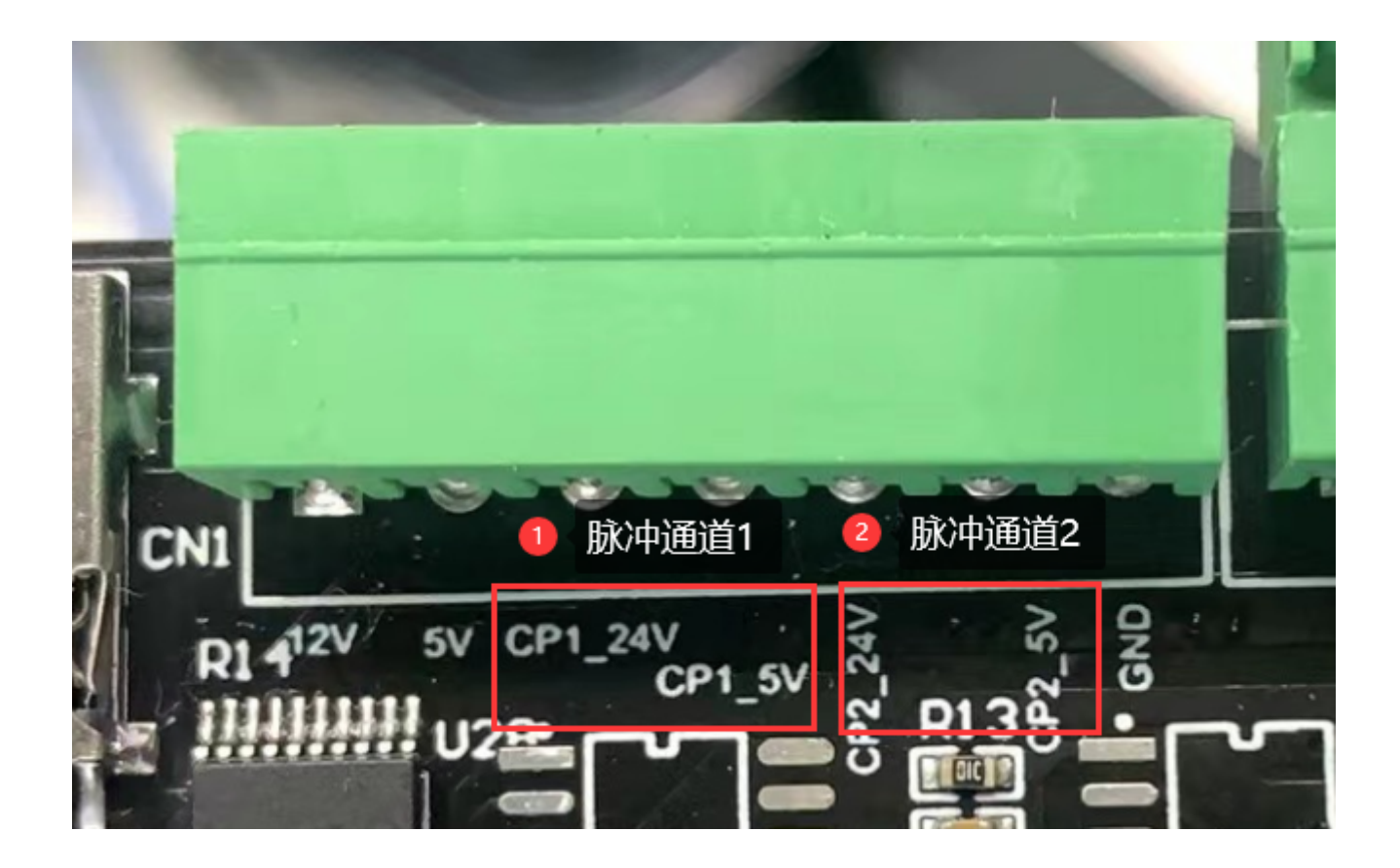

## 初始化脉冲

```
/// @brief 5v 24v 2通道脉冲初始化
void pulse_init()
{
    Tim5_CapInit(FREQ_COUNTER, pulse_isr_ch1); // PA0
    Tim1_CapInit(FREQ_COUNTER, pulse_isr_ch2); // PA11
}
```

脉冲计数:

```
/// @brief 脉冲通道1中断回调
/// @param
void pulse_isr_ch1(void)
{
    if (TimCapHandle.Channel == HAL_TIM_ACTIVE_CHANNEL_1)
        {
            g_hmi_data.pulse.ch1_count++;
        }
}
/// @brief 脉冲通道2中断回调
/// @param
void pulse_isr_ch2(void)
{
```

```
if (TimCapHandle_TIM1.Channel == HAL_TIM_ACTIVE_CHANNEL_4)
{
    g_hmi_data.pulse.ch2_count++;
}
}
```

若选配屏幕,界面如下:

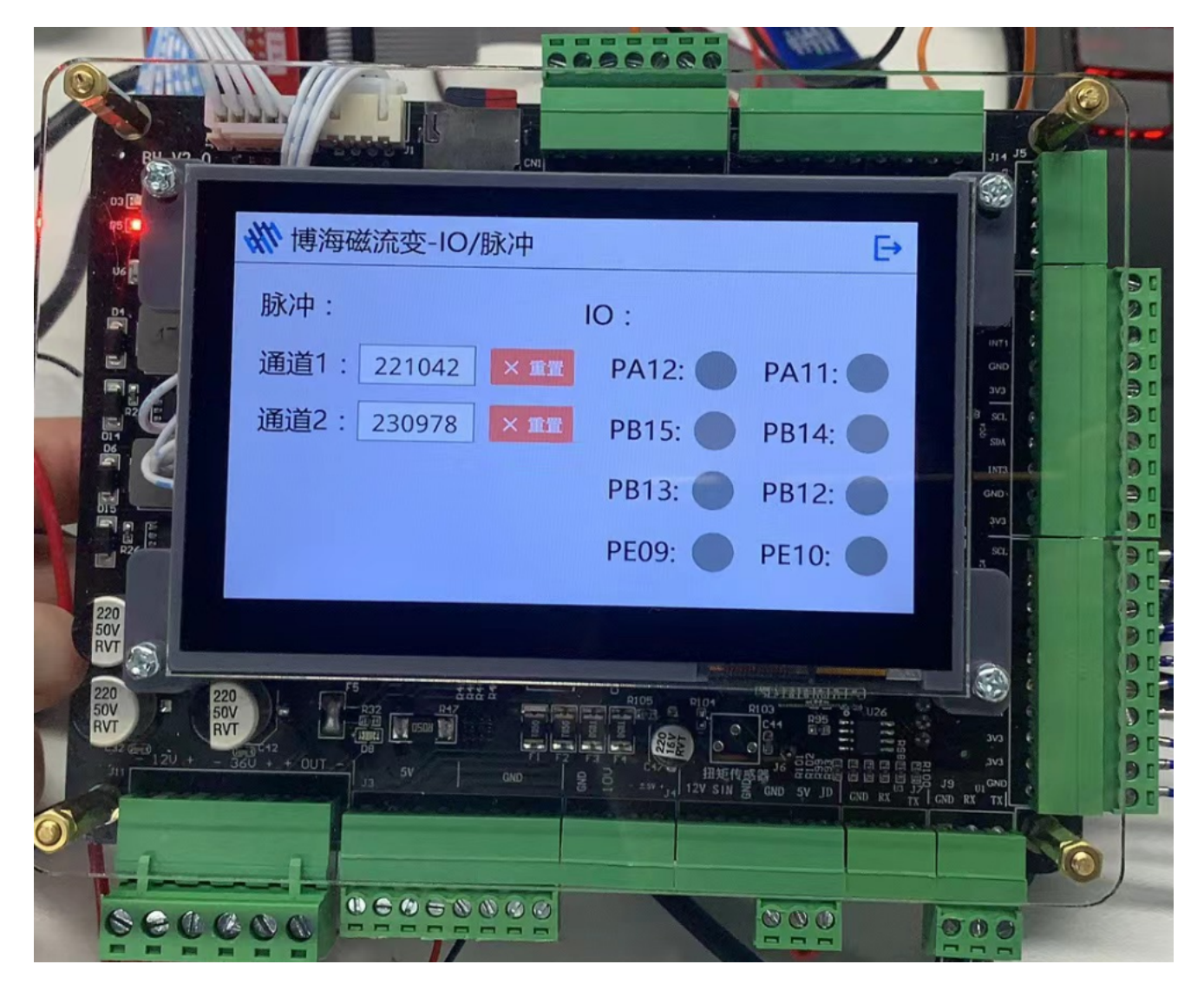

3.6 SD卡读写

初始化SD卡:

// BSP\LOG\log.h
sd\_card\_init();

写日志,默认存储到SD卡/Logs/下:

/// @brief 写日志到文件
/// @param fmt

```
/// @param
void cntlr_log_wirte(const char *fmt, ...);
```

## 3.7 EEPROM读写

# 初始化:

// BSP\24CXX\24cxx.h
EEPROM\_Init();

# 读写:

```
// BSP\24CXX\24cxx.h
uint32_t EEPROM_Read(uint8_t *pBuffer, uint16_t ReadAddr, uint16_t
NumToRead);
uint32_t EEPROM_Write(uint8_t *pBuffer, uint16_t WriteAddr, uint16_t
NumToWrite);
```

## 3.8 RTC

## RTC操作

```
// RTC初始化
RTC_Init(NULL);
//设置时间
void RTC_SetDateTime(_Calendar_obj datetime);
//读取时间
_Calendar_obj RTC_GetDateTime(void);
```